## Инструкция по подключению FreePBX к облачному сервису системы статистики ViStep.RU

## Вводная

• Данная инструкция написана используя FreePBX версии 13.0.191.11 с Asterisk 13.14.0 на борту.

При возникновении каких-либо сложностей/вопросов с более ранними/поздними версиями системы, просьба написать нам на support@vistep.ru.

- Для выполнения описанных ниже действий понадобится:
  - умение подключиться к серверу по ssh
  - умение редактировать файлы в текстовом редакторе (nano/vim/emacs/etc)
  - ясная голова и хорошее настроение 😉

## Настройка

В поставке по умолчанию (что называется «из коробки») FreePBX ведет БД asteriskcdrdb, а точнее табличку cdr, не совсем так, как это нужно для правильной работы системы статистики ViStep.RU. Также она совсем не пишет в таблицу queue\_log, что является необходимым. Поэтому нам потребуется выполнить несколько шагов настройки, для достижения нужного поведения FreePBX.

1. Начнем с таблицы cdr.

Подключимся к серверу по ssh, а затем к консоли MySQL-сервера

```
[root@localhost ~]# mysql asteriskcdrdb
Welcome to the MySQL monitor. Commands end with ; or \g.
Your MySQL connection id is 1686
Server version: 5.1.73 Source distribution
```

```
Copyright (c) 2000, 2013, Oracle and/or its affiliates. All rights reserved.
```

Oracle is a registered trademark of Oracle Corporation and/or its affiliates. Other names may be trademarks of their respective owners.

Type 'help;' or '\h' for help. Type '\c' to clear the current input statement.

2. Добавим табличке cdr новые поля id и filename и повесим триггер на INSERT для заполнения filename

ALTER TABLE cdr ADD COLUMN filename VARCHAR(120) DEFAULT 'none'; UPDATE cdr SET filename=recordingfile; ALTER TABLE cdr ADD COLUMN id INT(11) AUTO\_INCREMENT PRIMARY KEY; DELIMITER \$\$ CREATE TRIGGER `before\_insert\_cdr` BEFORE INSERT ON `cdr` FOR EACH ROW

```
BEGIN
SET NEW.filename=NEW.recordingfile;
END $$
DELIMITER ;
```

При успешном выполнении запросов все должно выглядеть примерно вот так: 🗵 🗵

- 3. Совершим вызов и проверим, что поле filename заполняется 🗵
- 4. Теперь нам необходимо изменить логику заполнения полей dst и src в таблице cdr так, чтобы в них всегда попадали те номера, на которые/с которых поступил вызов (например, не номер оператора очереди, а наш городской номер, на который пришел вызов извне для dst или не номер транка, а номер внутреннего абонента для src). Для этого отредактируем файл cdr\_adaptive\_odbc.conf (FreePBX не перетрет его после рестарта, поэтому можно смело его редактировать), добавив в самом низу строку

```
alias realdst => dst
alias realsrc => src
```

В итоге он примет вид: 🗵

5. Дабы наши действия возымели силу, модулю cdr\_adaptive\_mysql.so нужно подсказать, что его конфиг изменился. Подключаемся к консоли asterisk и релоадим модуль вот так:

```
[root@localhost asterisk]# asterisk -r
localhost*CLI> module reload cdr_adaptive_odbc.so
Module 'cdr_adaptive_odbc.so' reloaded successfully.
localhost*CLI>
```

6. Пришло время последнего, но отнюдь не маловажного шага в разрезе конфигурирования таблицы cdr.

В web-интерфейсе FreePBX отправимся по пути «Admin→ Config Edit», где в extensions custom.conf внесем:

```
[from-internal]
exten => _X.,1,GoSub(set_right_src_dst_from-
internal,start,1(${EXTEN},${CALLERID(num)}))
[from-pstn-custom]
exten => _X.,1,GoSub(set_right_src_dst_from-
pstn,start,1(${EXTEN},${CALLERID(num)}))
[set_right_src_dst_from-pstn]
exten => start,1,Set(__FROMPSTNCALL=1)
same => n,Set(CDR(realdst)=${ARG1})
same => n,Set(CDR(realsrc)=${ARG2})
same => n,Return()
[set_right_src_dst_from-internal]
exten =>
```

start,1,ExecIF(\${FROMPSTNCALL}?Set(CDR\_PROP(disable)=true):Set(CDR(real dst)=\${ARG1})) same => n,Set(CDR(realsrc)=\${ARG2}) same => n,Return()

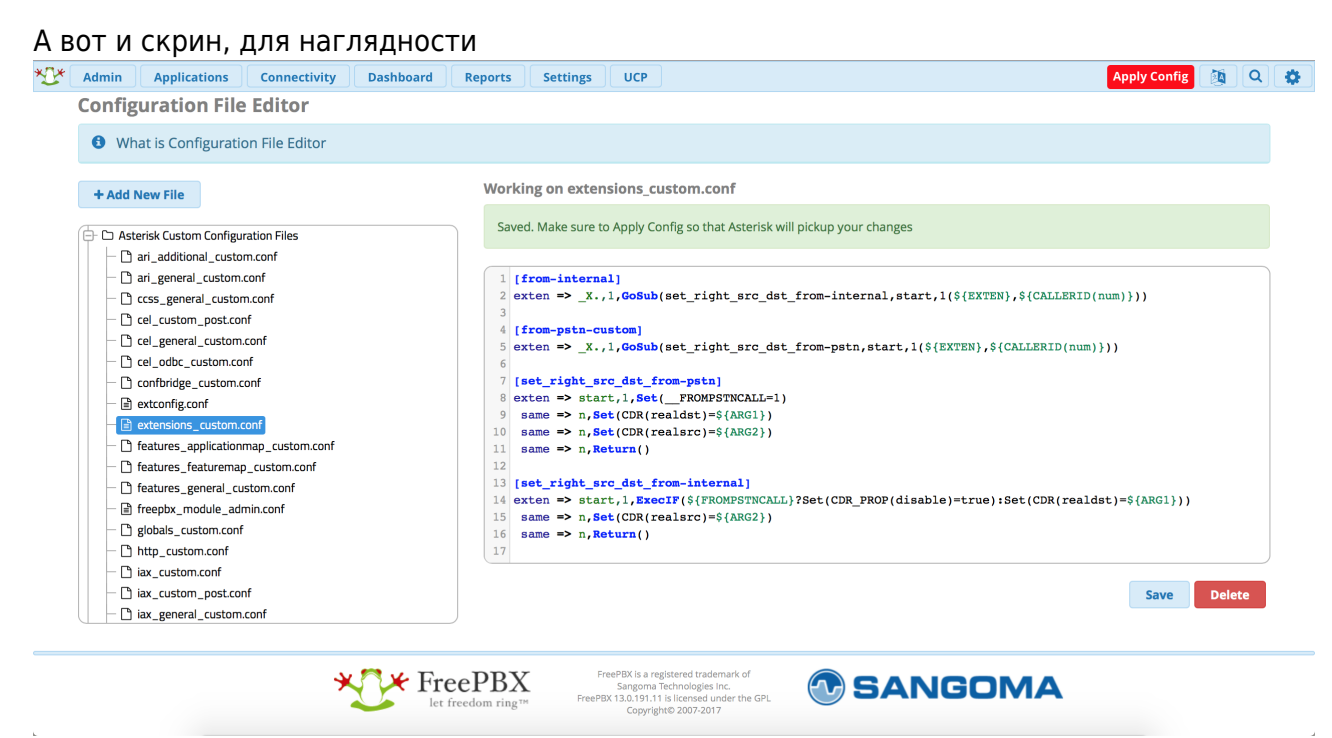

В завершении кликнем Save, затем Apply Config, позвоним на ATC, с ATC вовне и проверим корректность заполнения полей dst и src.

7. С cdr разобрались, дело за queue\_log. Эта таблица нужна нам для того, чтобы понимать какие события происходили в очередях Asterisk. Перво-наперво создадим ее

```
CREATE TABLE `queue_log` (

`id` INT(10) UNSIGNED NOT NULL AUTO_INCREMENT,

`time` TIMESTAMP NULL DEFAULT '0000-00-00 00:00:00',

`callid` VARCHAR(32) NOT NULL DEFAULT '',

`queuename` VARCHAR(32) NOT NULL DEFAULT '',

`agent` VARCHAR(32) NOT NULL DEFAULT '',

`event` VARCHAR(32) NOT NULL DEFAULT '',

`data1` VARCHAR(100) NOT NULL DEFAULT '',

`data2` VARCHAR(100) NOT NULL DEFAULT '',

`data3` VARCHAR(100) NOT NULL DEFAULT '',

`data4` VARCHAR(100) NOT NULL DEFAULT '',

`data5` VARCHAR(100) NOT NULL DEFAULT '',

`data5` VARCHAR(100) NOT NULL DEFAULT '',

`data5` VARCHAR(100) NOT NULL DEFAULT '',

`data5` VARCHAR(100) NOT NULL DEFAULT '',

`data5` VARCHAR(100) NOT NULL DEFAULT '',

`data5` VARCHAR(100) NOT NULL DEFAULT '',
```

 Научим FreePBX(читай Asterisk) писать туда все то, что нам нужно.
 Отправляемся в web-интерфейс по знакомой дорожке и создаем новый файл под именем extconfig.conf, кликнув Add New File.

Внести в него нужно лишь одну строчку

[settings]

queue\_log => odbc,asteriskcdrdb

Скрин: 본 \*не забываем про Save и Apply Configs После выполнения данных действий и совершения звонков в очереди, запрос из консоли mysql

SELECT \* FROM queue\_log;

должен вернуть вам нечто подобное 본 \*на запрос в скрине не ориентируйтесь, там я специально добавил условие, чтобы сократить выхлоп

- С препарированием нашей АТС по части БД закончили! Переходим к настройке синхронизации БД и файлов записей разговоров в облако ViStep.RU. Для этого воспользуйтесь инструкцией https://wiki.vistep.ru/doku.php?id=cloud\_daemon\_sync
- 10. Для входа в систему статистики используйте данные авторизации (Email-адрес/Пароль для авторизации) из регистрационного письма.

На этом все настройки завершены.

Если вы все сделали правильно, то через какое-то время (зависит от размера БД) сможете воспользоваться всеми отчетами системы статистики ViStep.RU в своем личном кабинете. Повторюсь, если у вас остались вопросы и/или есть предложения/замечания, пишите нам на support@vistep.ru.

From: https://wiki.vistep.ru/ - Система статистики call центров на IP-ATC Asterisk (FreePBX) Permanent link:

https://wiki.vistep.ru/doku.php?id=configure\_freepbx\_for\_cloud\_version&rev=1517478663

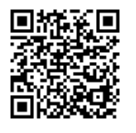

Last update: 2018/02/01 16:51